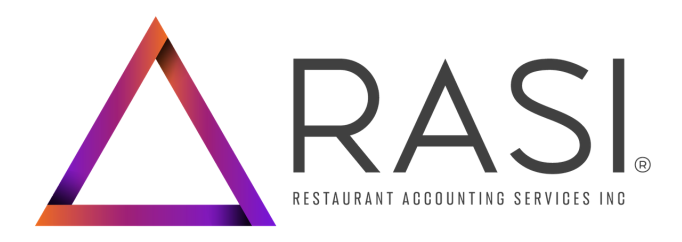

## ACTIVATED & TERMINATED EMPLOYEE ACCESS TO W2'S

- 1. Go to rsishifts.com
- 2. Click the Download W2 button below the login information
  - a. All information including Username and Password can be left blank
- Enter the code Refresh Login Download W2 W2 Access Instructions
- 3. Complete information

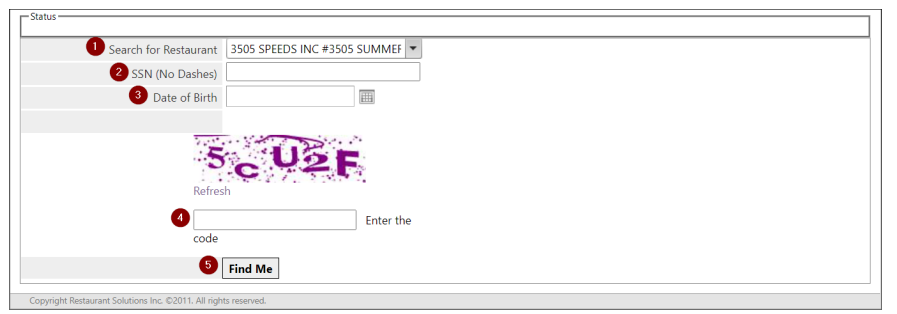

- a. Search for your Restaurant by entering the name
- b. Enter Social Security Number (no dashes)
- c. Enter birthdate (xx/xx/xxxx)
- d. Enter security code (Tip: The code is not case sensitive)
- e. Hit "Find Me"
- 4. Answer the three multiple choice questions
- 5. W2 will populate and allow you to print and/or download

| Status                                                                                                    |
|----------------------------------------------------------------------------------------------------|
| User found. Please verify your identity by answering the questions below.                                               |
| Verification Questions                                                                                                  |
| 1) Your Hire Date at this location?                                                                                     |
| © result                                                                                                    |
| C 10004                                                                                                    |
| C range                                                                                                    |
| 2) Your Marital Status while working at this location?                                                                  |
| C menus                                                                                                    |
| C Narial                                                                                                    |
| D Rept                                                                                                    |
| 3) State you lived in while working at this location?                                                                   |
| C and                                                                                                    |
| C Selected                                                                                                    |
| C Herbickeller                                                                                                    |
| I agree to the Terms and Conditions and am opting in to access my tax<br>information online. View Terms and Conditions. |
| Verify Me                                                                                                    |
|                                                                                                    |

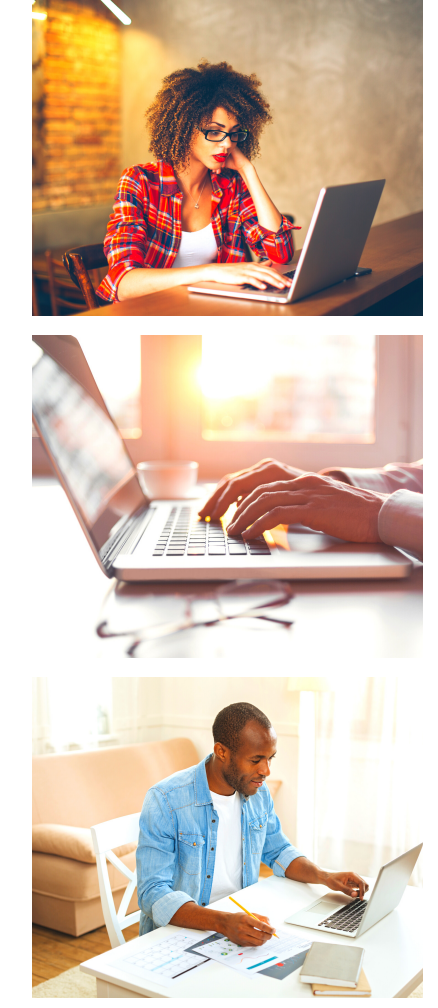

All employees can access their paystubs, W2s, and more by visiting rsishifts.com

Please note: If an employee cannot login to their Shifts Account, they must reach out to the restaurant's designated Payroll Administrator.

For security purposes of personal information, under no circumstances are RASI Employees permitted to give out any login information to anyone other than the designated Payroll Admin.